## Cari Hesaba Çek Cirosu / Borç Çekleri

Borç Çekleri modülü Cari Hesaba Çek Cirosu bölümü, Finans Bölümü'nde, "Kayıt/Borç Çekleri" menüsünün altında yer alır. Cari hesaplara ya da satıcılara verilen (ciro edilen) borç çeki kayıtlarının girildiği bölümdür.

| 👢 Cari Hesab   | a Çek Cirosu            |                    |                 |                             |              |                          |      |
|----------------|-------------------------|--------------------|-----------------|-----------------------------|--------------|--------------------------|------|
| K              | 4 - 4 0                 | E 🙁 🖉 MSSQ         | L   DOKUMAN / 0 | Karşıyaka Şube              | esi (Merkez) |                          |      |
| Çek No         | Verildi Bordro No       | Rapor Kodu         | Cari R.K.       | Asıl Borçlu                 |              |                          | . 1  |
| C3000000000    | 0026 C400000000002      | 2 🕒                |                 | Karşıyaka Şul               | besi (       | <u>B</u> ordro Tamamlama |      |
| Vade Tarihi    | Ödeme Tarihi Çekin Banl | kası               | -Yer Kodu He    | sap No II                   | BAN          |                          |      |
| 00.00.0000     | 00.00.0000              |                    | Ciro            |                             |              |                          |      |
| Çıkış Tarihi   | Verilen Kodu            |                    | Plasiyer Kodu   |                             | Seri No.     |                          |      |
| 26.02.2018     | 8                       |                    |                 | •                           |              |                          |      |
| Proje Kodu     | Tutar                   | D.T                | Döv.Tut         | Kur Farkı                   |              |                          |      |
|                |                         | 0,00               | 0               | 0,00                        | 0,00         |                          |      |
| Son İşlem Tipi |                         | Son İşlem Tarihi 🔜 |                 |                             |              |                          |      |
| ÇEK NO         | VERİLDİ B. N.   ÇIKIŞ T | AR. VERİLEN VERİL  | EN ADI VADE     | TAR. ÖDEME T                | AR. TUTAR    | DURUMU SERÍ NO ÇEKÍN BAN | KA 🔨 |
|                |                         |                    |                 |                             |              |                          |      |
|                |                         |                    |                 |                             |              |                          | - 11 |
|                |                         |                    |                 |                             |              |                          |      |
|                |                         |                    |                 |                             |              |                          | - 1  |
|                |                         |                    |                 |                             |              |                          |      |
|                |                         |                    |                 |                             |              |                          | - 1  |
|                |                         |                    |                 |                             |              |                          | ~    |
| Kavit Savisi   | 0 Bordro Toplami        | 0.00 Ort (         | Gün 0 Ort Va    | le 26.02.2018 (             | Cari Bak     | _                        |      |
| Rayle Bayisi   | o boraro ropiani        | 0,00 011.          |                 | <del>10 20.02</del> .2010 C | Sull Duk.    |                          |      |

Borç Çekleri modülü Cari Hesaba Çek Cirosu ekranında yer alan alanlar ve içerdiği bilgiler şunlardır:

| Cari<br>Hesaba<br>Çek<br>Cirosu<br>Ekranı |                                                                                                    |
|-------------------------------------------|----------------------------------------------------------------------------------------------------|
| Çek No                                    | Kaydedilen borç çekinin takibinin yapılması için kullanılan numaradır. Yeni çek girişi sırasında<br>program tarafından sıradaki çek numarasının otomatik olarak ekrana getirilir. Çek numaraları,<br>programın başlattığı numaradan takip edilerek ya da Çek Numarası Değişikliği bölümünden de<br>belirlenebilir.                                                                                                    |
| Verildi<br>Bordro<br>No                   | Satıcıya aynı gün içinde verilen, tahsil ve teminata çıkılan bir veya birden fazla çekin tek bir numara<br>altında toplanmasını sağlar. "Verildi Bordro Numaraları" da, "Alındı Bordro Numaraları" alanında<br>olduğu gibi program tarafından başlatılır ve bir sayı artarak sıra oluşturur. Rehber butonu<br>bordro numaralarına ulaşılır.<br>Verildi Bordro numarasının başlangıç numarası değişikliği, Borç Çekleri İşlemler Çek Numarası Değişikliği bölümünden<br>yapılır. Program diğer modüllerle entegre kullanılmaya başlandığında (cari hesaplarda kayıtlı müşterilere çek ciro<br>edildiğinde ve bankaya tahsilata/teminata çıkışlarda)" Verildi Bordro Numarası" otomatik olarak aktarılır ve çeklerin ilgili<br>alanlarına kaydedilir.<br>Bir veya birden fazla çek, tek bir verildi bordro numarası altında kaydedildikten sonra, bu bordro<br>numarasına ait çek kayıtlarının bittiğine dair bilgisayara bilgi vermek ve entegre bölümlere (Cari,<br>Muhasebe) çeklerin işlenmesi açısından Bordro Tamamlama işleminin yapılması gerekir. Bir "Verildi<br>Bordrosuna" ait çekler, işlem ekranından çıkmadan arka arkaya kaydedilebilir.<br>Tamamlanmayan herhangi bir bordroya yeni bir çek kaydının eklenmesi istendiğinde, bordro<br>numarası değiştirilerek (istenen numara ekrana getirtilerek) çek kayıtlarına devam edilir. Verildi<br>bordro numarası ile kaydedilen çeklerin, bu işlemden sonra toplu izleme/iptal etme (Borç Çekleri<br>İşlemler Toplu Çıkış İptali) olanağı bulunur. |

| R.Kod<br>(Rapor       | Kaydedilen çeklerin, raporlamaya yönelik bir kod altında toplanması için, 1 karakter uzunluğunda isteğe göre kayıt oluşturulmasını sağlayan alandır.                                                                                                    |  |  |  |  |
|-----------------------|----------------------------------------------------------------------------------------------------|--|--|--|--|
| Kodu)                 | Örneğin;                                                                                                    |  |  |  |  |
|                       | Normal belirlenen çeklerin rapor kodu için (N), devir çeklerinin rapor kodu için (D) karakterleri<br>kullanılabilir,                                                                                                    |  |  |  |  |
|                       | Çeklerin bankasına göre gruplamalar yaparak daha sonra toplu çıkış bölümünden rapor koduna göre<br>hızlı ciro edilebilir ya da,                                                                                                    |  |  |  |  |
|                       | Rapor koduna göre listeler alınabilir.                                                                                                    |  |  |  |  |
| Cari<br>Rapor<br>Kodu | Cari Kayıt Cari Parametreleri "Hareketlerde Rapor Kodu Sorulsun" parametresinin işaretli olması halinde, "Rapor Kodu" alanında olduğu gibi raporlama amacıyla en fazla 15 karakter uzunluğunda kod girilen alandır.                                                                                                    |  |  |  |  |
| Asıl<br>Borçlu        | Kaydedilen çek "Asıl" ise, veren kişinin ismi bu alana program tarafından otomatik olarak aktarılır ve<br>alana bilgi girilmesine izin verilmez. Çek "Ciro" ise (veren kişinin kendi çekleri değilse) asıl<br>borçlusunun ismi yazılır. Asıl borçlusu da cari hesaplarda kayıtlı ise, asıl borçlunun cari kodu girilir.                                                                                                    |  |  |  |  |
| Vade<br>Tarihi        | Çekin ödenme (vade) tarihinin girildiği alandır.                                                                                                    |  |  |  |  |
| Ödeme<br>Tarihi       | Vade tarihi itibariyle çekin opsiyonlu ödenme tarihinin girildiği alandır. çek kaydı sırasında, ödeme<br>tarihi vade tarihiyle aynı kaydedilir. Çek için girilen "Ödendi" ve "Karşılıksız Çek Kaydı" sonucu,<br>gerçek ödeme tarihi program tarafından otomatik olarak düzeltilir.                                                                                                    |  |  |  |  |
|                       | Çek için ödendi kaydının oluşturulması ile ilgili detaylı bilgi için; Dekont Kayıt Borç Senedi-Çeki Ödentisi,<br>Dekont Kayıt Toplu Borç Çeki Ödentisi.                                                                                                    |  |  |  |  |
| Yeri                  | Çekin düzenlendiği il/ilçe bilgisinin girildiği alandır.                                                                                                    |  |  |  |  |
| Yer<br>Kodu           | Çeklerin ciro edildiğini gösteren alandır. Çekler kaydedilirken, bu alanda bulunan "Ciro" seçeneği işaretli olarak ekrana gelir.                                                                                                    |  |  |  |  |
| Çıkış<br>Tarihi       | Kaydedilen çeklerin (portföydeki çeklerin) satıcılara veya bankalara ciro edilme tarihinin girildiği<br>alandır. Eski tarihlerde alınmış ve ileri vadeli olan çekler için devir kaydı girişi yapılırken, çeklerin ciro<br>edildiği tarih olarak (bu tarih belli değil ise) programa kayıt yapıldığı günün tarihi kullanılabilir.<br>Program entegre kullanılmaya başlandığında, çıkış tarihi sistem tarihi olarak otomatik şekilde ekrana<br>getirilir ve üzerinde değişiklik yapılabilir. Çekler, programda bulunan ciro işleminden (Cari Hesaba<br>Çek Cirosu, Tahsil Hesabına Çek Cirosu ve Teminat Hesabına Çek Cirosu) ciro edildiğinde veya<br>"Devir Çek Girişi" bölümünden girilen devir çeklerinde "Yer Kodu" olarak "Ciro" seçildiğinde, bu<br>alanın boş bırakılmaması gerekir. |  |  |  |  |
|                       | Çıkış tarihi, giriş tarihinden küçük bir tarih olamaz.                                                                                                    |  |  |  |  |
| Verilen<br>Kodu       | Çeklerin ciro edileceği satıcıya ait cari kodun girildiği alandır. Bu alanda yeni bir satıcı tanımlaması<br>yapılmaz. Bu nedenle çeklerin ciro işlemlerine başlamadan önce, ilgili satıcıya ait cari kodun mutlaka<br>tanımlanmış olması gerekir. Rehber butonu 📴 ile, cari kodlara ulaşılır.                                                                                                    |  |  |  |  |

| Plasiyer<br>Kodu        | Yardımcı Programlar Kayıt Şirket-Şube Parametre Tanımları "Plasiyer Uygulaması Var"<br>parametresinin işaretlenmesi ile aktif hale gelen alandır. Plasiyerlerin, müşterilerden tahsil etmiş                                                                                                    |  |
|-------------------------|----------------------------------------------------------------------------------------------------|--|
|                         | olduğu çeklerin takibinin yapılması istendiğinde kullanılır. Rehber butonu<br>eile, plasiyer kodlarına<br>ulaşılır. "Cari Hesap Kayıtları" bölümünde girilen ilgili müşterinin plasiyer kodu, program tarafından<br>otomatik olarak bu alana aktarılır. Boş bırakılabilir fakat alan üzerinde değişiklik sadece, Cari Kayıt "<br>Plasiyer Kodu Kayıtları" bölümünden tanımlı olan bir "Plasiyer Kodu" ile yapılır. Plasiyer kodu daha<br>önce Cari Kayıt "Plasiyer Kodu Kayıtları" bölümünde tanımlanmamış ise bu alana giriş yapılamaz. |  |
|                         | Plasiyer Kodlarının tanımlanması ile ilgili detaylı bilgi için; Cari Kayıt "Plasiyer Kodu Kayıtları"                                                                                                    |  |
| Proje<br>Kodu           | Yardımcı Programlar Kayıt Şirket-Şube Parametre Tanımları "Proje Uygulaması Var" seçeneğinin<br>işaretlenmesi ile aktif hale gelen alandır. Proje uygulamasında, çeklerdeki her türlü giriş/çıkış<br>işlemlerinde proje kodu sorgulanır ve boş bırakılmaz. Cari hareketlerde ve entegre havuzunda ise,                                                                                                    |  |
| Tutar                   | Kaydedilen çeklerin Türk Lirası tutarının girildiği alandır.                                                                                                    |  |
| Döviz<br>Tipi           | Borç Çekleri Kayıt Borç Çekleri Parametreleri "Döviz Uygulaması Var" parametresinin işaretlenmesi ile aktif hale gelen alandır. "Döviz Tipi" ekranı ile, girilen çekin dövizli bilgileri tanımlanır. Çek kaydı sırasında döviz tipi ile ilgili ilk sorgulama, girilen çekin hangi döviz tipinden olduğu ile ilgili belirleme yapılması için kullanılır. "Döviz Tipi, Döviz Takibi Kayıt "Döviz İsimleri Tanımlama" bölümünden yapılır.                                                                                                   |  |
|                         | Döviz tiplerinin tanımlanması ile ilgili detaylı bilgi için; Döviz Takibi Kayıt "Döviz İsimleri Tanımlama"                                                                                                    |  |
|                         | "Döviz Tipi" alanı 0 (sıfır) olarak bırakıldığında "dövizsiz" (TL çek girişi) yapılacağı anlamına gelir. Bu<br>ekrandan girilen döviz cinsi, ilgili çekin "Döviz Tipi" alanına aktarılır.                                                                                                    |  |
| Döviz<br>Tutarı         | Çek girişlerinde sorgulanan "Döviz Tipi" bazında, ilgili çek için döviz tutarının girildiği alandır. Girilen döviz tutarı, klavyede yer alan <tab> tuşu ile boş bırakıldığında, "Kur" ile "Döviz Tutarı" çarpılarak "Tutar" alanına aktarılır.</tab>                                                                                                    |  |
| Kur Farkı               | Dövizli işlem gören çeklerde, oluşacak kur farkı tutarlarının izlendiği alandır. Borç Çekleri İşlemler D<br>övizli Çekler Kur Farkı Kaydı bölümünün çalıştırılmasından sonra oluşan kur farkı tutarları, ilgili<br>çeklerin "Kur Farkı" alanlarına otomatik olarak aktarılır.                                                                                                    |  |
|                         | Girilen tüm çek kayıtları, ekranın alt kısmında yer alan grid alandan izlenir. İzlenmesi istenen çekin<br>üzerinde iken, farenin sol klik tuşu ile çift tıklandığında çek bilgilerinin ekranda görüntülenmesi<br>sağlanır.                                                                                                    |  |
| Kur                     | Girilen tarihteki kur kaydedilmişse, program tarafından otomatik olarak ekrana getirilir. İlgili tarihte kur bulunamaz ise, kur bilgisinin elle (manuel) girilmesi gerekir.                                                                                                    |  |
|                         | Kur bilgilerinin girişi ile ilgili detaylı bilgi için; Döviz Takibi Kayıt Döviz Kurları Girişi.                                                                                                    |  |
| Son<br>İşlem Tipi       | Cariye ait çek ile ilgili durum bilgisinin izlendiği alandır.                                                                                                    |  |
| Son<br>İşlem<br>Tarihi  | Çek ile ilgili son yapılan işlem tarihinin izlendiği alandır.                                                                                                    |  |
| Ek<br>Açıklama<br>1-2-3 | Girişi yapılan çeke ait açıklama bilgisinin girildiği alanlardır.                                                                                                    |  |
|                         |                                                                                                    |  |

Bordro Tamaml ama

Portföye alınacak olan çek/çekler bordroya eklendikten sonra, mutlaka bordro tamamlama işleminin yapılması gerekir. Bordro tamamlama işlemi yapılmadan ekrandan çıkılırsa, kayıtlar cari hesaba ve entegrasyon havuzuna aktırılmaz.

| Bordro Tamamlam                | a X                                                                                                    |
|--------------------------------|----------------------------------------------------------------------------------------------------|
| Senet Toplamı                  | 143,75                                                                                                    |
| Adat Baz Tarihi                | 14.02.2019                                                                                                    |
| Entegre Kayıt Taril            | hi 14.02.2019                                                                                                    |
| Özel Bordro Basimi             | Isimi                                                                                                    |
| ✓ Açıklama Basıls              | sin                                                                                                    |
| ✓ Cari/Muhaseber               | ye kayıt yapılacak mı?                                                                                                    |
| Parçalama Yapı                 | Isin                                                                                                    |
| R.K Cari R.                    | . K.                                                                                                    |
| ⊘ Ian                          | nam Oigtal                                                                                                    |
| Bordro<br>Tamamlama<br>Ekranı  |                                                                                                    |
| Açıklama Basılsın              | "Bordro Basımı" seçeneğinin işaretlenmesi ile işlev kazanan seçenektir. çek girişinde yazılmış olan<br>açıklamaların basılmasını sağlar.                                                                                                    |
| Cari R.K. (Cari<br>Rapor Kodu) | "Rapor Kodu" alanında olduğu gibi, raporlama amacıyla en fazla 15 karakter<br>uzunluğunda kod bilgisi girilen alandır. Bilgi girişi yapılması için, Cari Kayıt Cari<br>Parametreleri "Hareketlerde Rapor Kodu Sorulsun" parametresinin işaretlenmesi<br>gerekir.                             |
|                                | Bordroya çek eklenirken de rapor kodu sorgulanır. Bordro Tamamlama<br>butonuna basıldığında, bu alanın tekrar sorgulanmasındaki amaç; çeklerin her biri<br>için ayrı ayrı rapor kodu girilmesi yerine, burada belirlenen rapor kodunun tüm<br>çeklere aktarılmasının sağlanması içindir.     |
|                                | Bordroya ait çeklerle ilgili kayıt/düzeltme işlemleri bittiğinde, kayıtların entegre                                                                                                    |
|                                | bölümlere işlenmesi için mutlaka <u>Bordro Tamamlama</u> butonu kullanılarak<br>bordronun tamamlanması gerekir. Bordro tamamlama yapılmadan ekrandan<br>çıkıldıktan sonra yeni bir çek alındı kaydı için tekrar giriş yapıldığında,                                                          |
|                                | tamamlanmamış bordrolarla ilgili bir pencere açılır. Diptal butonuna tıklanarak işleme devam edilir ya da tamamlanmayan bordro seçilerek                                                                                                    |
|                                | bordro Tamamiama butonuna basılır ve kayıt tamamlanır.                                                                                                    |
| Adat Baz Tarihi                | Adat hesaplaması için baz alınacak tarihin girildiği alandır. Bordro basımında yer alacak ortalama<br>gün cari hesaplara bordro bazında toplu kayıt geçiliyorsa, cari hareket efektif tarihi bu tarih baz<br>alınarak hesaplanır. Adat baz tarihi, günün tarihi olarak ekranda görüntülenir. |
| Özel Bordro<br>Basımı          | Bordro basımı için özel bir dizayn belirlenmişse, bordro dökümü almak için işaretlenmesi gereken seçenektir.                                                                                                    |
| Çek Toplamı                    | Bordro içinde bulunan çeklerin toplam tutarının izlendiği alandır.                                                                                                    |
| <u> ∑</u> iptal                | Bordro tamamlama ekranında girilen bilgilerden vazgeçilmesi halinde ekrandan çıkmak için kullanılan butondur.                                                                                                    |

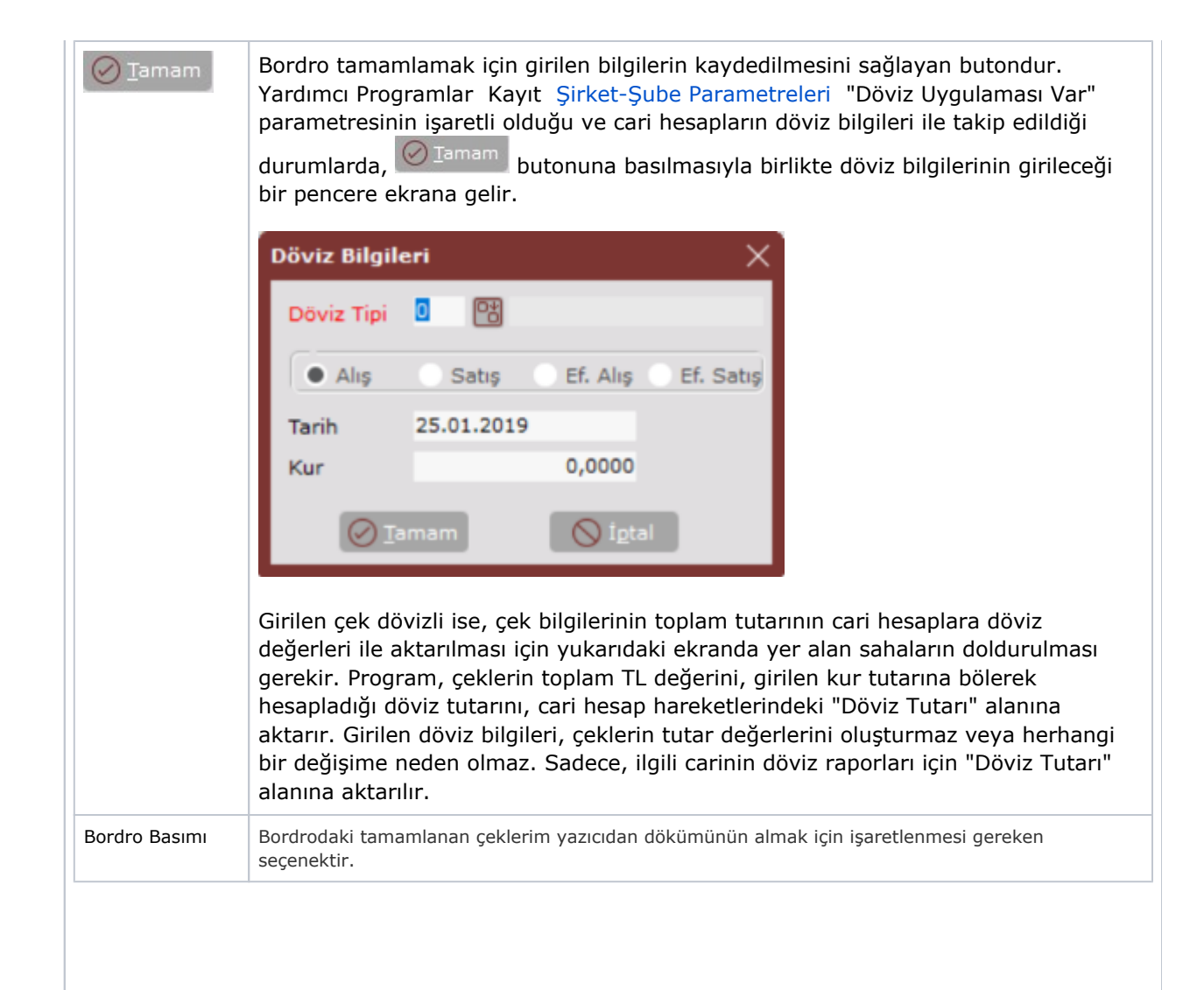

| Parçalama<br>Yapılsın                        | Firmada cari kaydı bulunan bünyeye bağlı kuruluşların birinden alınan çek<br>/çeklerin, bünye içindeki diğer firmaların borçlarına mahsuben dağıtılmasını<br>sağlayan seçenektir.                                                                                                    |
|----------------------------------------------|----------------------------------------------------------------------------------------------------|
|                                              | Örneğin;<br>A, B ve C firması adı altında üç ayrı firmayla çalışıldığı varsayıldığında:                                                                                                    |
|                                              | A firmasına verilen 2.200 TL tutarındaki çeklerin, 1.000 TL kadarı B firmasının alacağına mahsuben, 1.200 TL kadarı ise C firmasının alacağına mahsuben verildiği zaman                                                                                                    |
|                                              | A firması için: 0<br>B firması için: 1.000 TL                                                                                                    |
|                                              | C firması için: 1.200 TL dağıtım yapılması gerekir.<br>Parçalama işleminin yapılması için bordroda bulunan tüm çeklerin döviz tiplerinin aynı olması<br>gerekir.                                                                                                    |
| R.K. (Rapor<br>Kodu)                         | Kaydedilen çeklerin, raporlara yönelik olarak tek kod altında toplanması için en fazla 1 karakter uzunluğunda, isteğe göre kayıt oluşturulan alandır.                                                                                                    |
|                                              | Örneğin;                                                                                                    |
|                                              | Çekin düzenlendiği yere göre gruplar oluşturulduktan sonra, rapor koduna göre liste alınabilir.                                                                                                    |
|                                              | Bordroya çek eklenirken de rapor kodu sorgulanır. <u>Bordro Tamamlama</u> butonuna basıldığında, bu alanın tekrar sorgulanmasındaki amaç; çeklerin her biri için ayrı ayrı rapor kodu girilmesi yerine, burada belirlenen rapor kodunun tüm çeklere aktarılmasının sağlanması içindir.      |
| Cari<br>/Muhasebeye<br>Kayıt<br>Yapılacak Mı | Tamamlanan bordro ile ilgili cari hesap hareket ve entegrasyon kayıtlarının<br>oluşturulması istendiğinde işaretlenmesi gereken seçenektir. Böylece, bordro<br>içinde geriye dönük gerekli düzenlemeler yapılarak tekrar bordro tamamlama ile<br>entegre kayıtların gerçekleşmesi sağlanır. |

Özel Hesap Kapatma

Cari Hesapları özel hesap kapatma sistemine göre takip eden kullanıcılar için bordronun tamamlanmasından sonra hesap kapatma penceresi ekrana gelir. Müşteriye ait kapatılmamış olan borç ve alacak kayıtları hesap

kapatma ekranında listelenir. İlgili borç ve alacak hareketleri işaretlendikten sonra Seçilenleri Kapat butonuna basılarak hesap kapatma işlemi gerçekleştirilir.

Herhangi bir durumda özel hesap kapatmayla ilgili yapılan bir yanlışın Cari Kayıt Özel Hesap Kapatma bölümünden düzeltme/değiştirme/izleme işlemi yapılabilir.

| Özel Hesap Kapatma işlemi ile ilgili detay bilgi için; Cari Kayıt <u>Özel Hesap Kapatma</u>                                 |
|----------------------------------------------------------------------------------------------------|
| İlgili alanlara bilgi girişi yapıldıktan sonra "Kaydet" 🐱 butonuna basılarak kayıt oluşturulur.                             |
| Kaydın iptali için, silinmesi istenen kaydın üzerinde çift tıklandıktan sonra "Kayıt Sil" 🖻 butonuna tıklanması<br>gerekir. |
| Cari Hosaba Sonot Girisindo Kullanılan Özel Tusların kullanımı. "Müstori Cokleri" medülünde ver alan                        |

Cari Hesaba Senet Girişinde Kullanılan Ozel Tuşların kullanımı, "Müşteri Çekleri" modülünde yer alan "Devir Çek Girişi Özel Tuşları" ile aynı işleve sahiptir. Detaylı bilgi için; Müşteri Çekleri Kayıt Devir Çek Girişinde Kullanılan Özel Tuşlar